## Jasc After Shot

Harddisk: 30 MB Internet: www.jasc.com

Som sædvanlig tager *Jasc Software* sig godt af dine billeder, og igen kommer de her med et gennemarbejdet program. Brug dine billeder på harddisken, eller tilslut dit digitale kamera.

Under installationen får du først et vindue med fire muligheder. Ud over at installere *Jasc After Shot* kan du installere *Acrobat Reader*, *Quick Time* og *Explorer*. Hvis du ikke mangler eller ikke vil have et af de programmer, klikker du på **INSTALL AFTER SHOT** for at installere *Jasc After Shot*.

Under installationen bliver du bedt om at indtaste et *User Name* og et *Company Name*. Klik **Next** og installationen går i gang. Nu bliver du bedt om at indtaste data om dig selv. Du behøver kun at indtaste i felterne markeret med stjerner. Klik **Next**, indtil du er færdig. Programmet vil nu forsøge at registrere dig online. Hvis du ikke har en opkobling, skal du bare klikke **OK** i dialogboksen. Derefter genstarter din computer.

Efter genstarten dobbeltklikker du på ikonet **Jasc After Shot** på skrivebordet, og straks får du en besked om, at du gratis kan benytte programmet i 30 dage. Klik **OK**. Nu ser du selve programmet på skærmen.

I det store vindue ser du nu de billeder, som fulgte med programmet. I vinduet ude til venstre ser du en stifinder, hvor du kan hente billeder fra alle afkroge af din harddisk og andre drev. Hvis du klikker på en mappe, der indeholder billeder, dukker de op i det store vindue.

Yderst til venstre er der fire faneblade. Lige nu står den på **Browse**, som indeholder stifinderen.**Info** viser data om det billede, der er markeret i det store vindue. I **Keywords** kan du give det markerede billede nogle keywords, som kan bruges, når du senere vil finde fx alle feriebilleder eller samtlige billeder, der har med arbejdet at gøre. Du kan selv tilføje nye keyword-kategorier ved at indtaste et ord i det hvide felt og klikke **Add**. I fanebladet **Search** kan du søge efter billeder med bestemte keywords.

Da programmet er stort og indeholder de fleste tænkelige funktioner, som man kan ønske sig af et program, der skal holde styr på dine billeder, bør du lære programmet at kende via den guidede tur, du kan få via internettet. I menuen **Help** vælger du **Quick Tour**. Nu vil du blive ledt igennem alle de vigtige funktioner i **Jasc After Shot**. Via **Help** kan du også vælge **Online Manual** og læse dig frem til programmets mange muligheder.